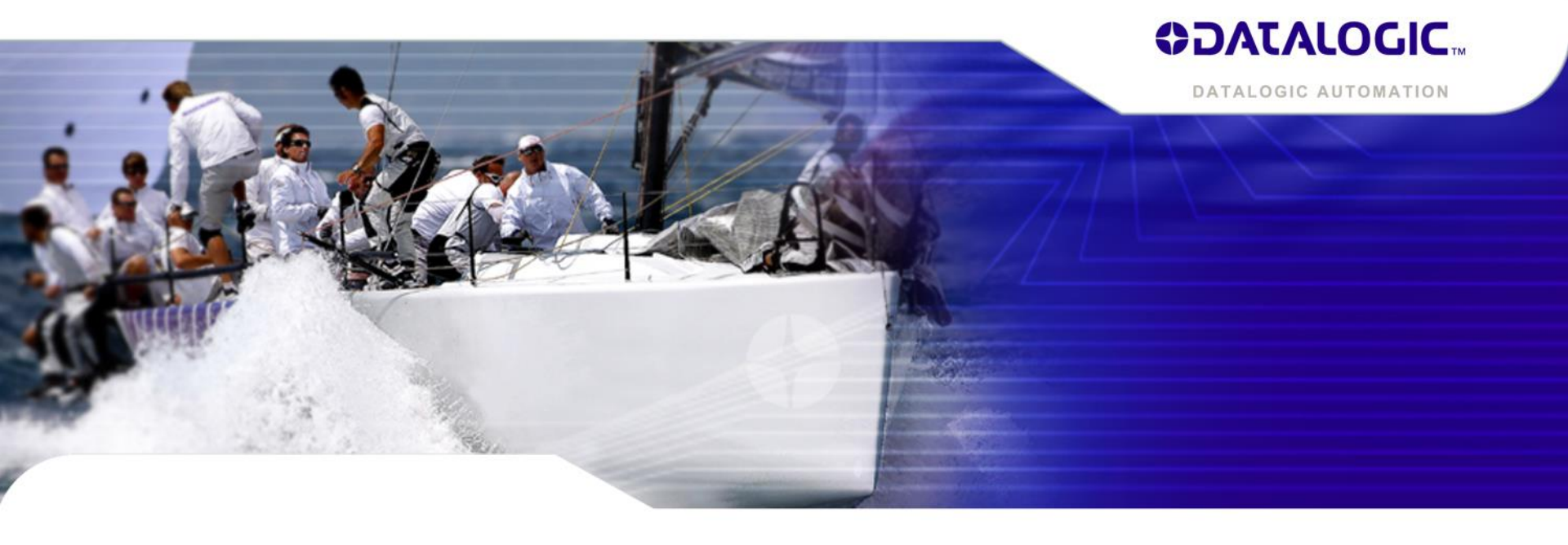

## DL.CODE 1.3基础操作培训

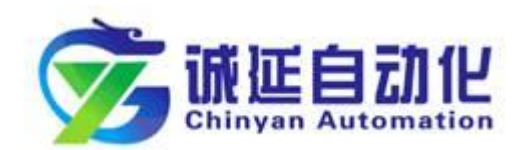

诚延技术部培训专用 2016

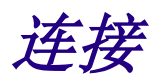

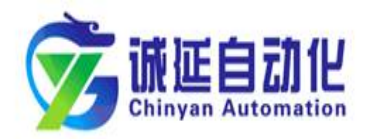

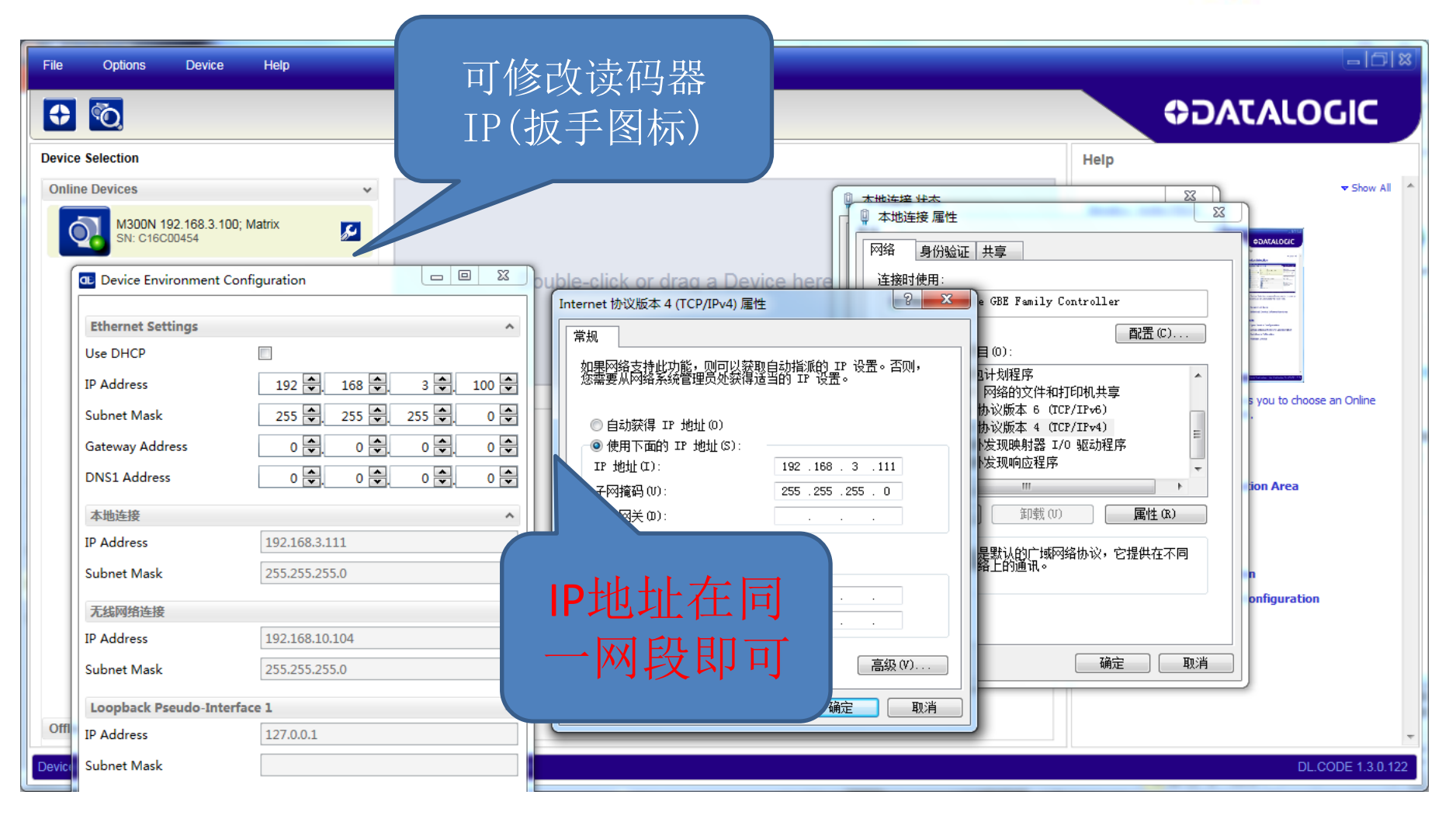

建立模板

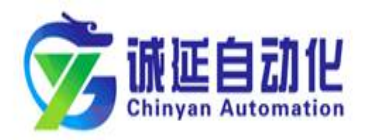

| File Options Device Help                              |                                  |                            |                                                            |                                                                                                    |
|-------------------------------------------------------|----------------------------------|----------------------------|------------------------------------------------------------|----------------------------------------------------------------------------------------------------|
|                                                       | ¥5 <b>⊕</b>                      |                            | 读码器状                                                       | ODATALOGIC                                                                                                    |
| Device Selection                                      |                                  |                            | 态信息                                                        | Help                                                                                                    |
| Online Devices 🗸                                      | Selected Device Details          |                            |                                                            | ★ Show All                                                                                                    |
|                                                       | Name                             | Matrix                     |                                                            | Device Selection                                                                                                    |
| M300N 192.168.3.100; Matrix SN: C16C00454             | Model                            | M300N 412-010 LQL-9        | RED WIDE STD                                               |                                                                                                    |
|                                                       | Layout Type Alone                |                            |                                                            |                                                                                                    |
|                                                       | Internal Network Role            | Slave                      |                                                            |                                                                                                    |
|                                                       | Status                           | 1 Running                  |                                                            |                                                                                                    |
|                                                       | Startup Info                     | OK                         |                                                            |                                                                                                    |
|                                                       | IP Address                       | 192.168.3.100              |                                                            | And And And And And And And And And And                                                                                                    |
|                                                       | Application Sw version           | 1.3.0.611                  |                                                            | The second second secon |
|                                                       |                                  | 1.56                       |                                                            |                                                                                                    |
| 建立模板                                                  | Task Selection                   |                            | Device or a Simulator to work with.                        |                                                                                                    |
| (单个读码                                                 | Open Device                      | Configuration              |                                                            | <ul><li>Ø Device List Area</li><li>Ø Selected Device Information Area</li></ul>                                                                                                    |
| 器使用)                                                  | Setup Intern                     | al Network Configu         | Task Selection                                             |                                                                                                    |
|                                                       | Packtrack Ca                     | alibration                 | Setup Internal Network Configuration PackTrack Calibration |                                                                                                    |
|                                                       | Monitor Devi                     | ce                         |                                                            | Monitor Device                                                                                                    |
| Offline Devices >                                     |                                  |                            |                                                            |                                                                                                    |
| Device Model : M300N 412-010 LQL-9 RED WIDE STD IP Ac | ddress : 192.168.3.100 Configura | tion Schema Release : 9.6. | 7 User : Installer-Expert Packtrack Ca                     | Calibration : Not Calibrated                                                                                                    |

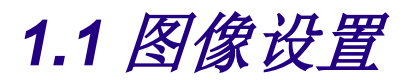

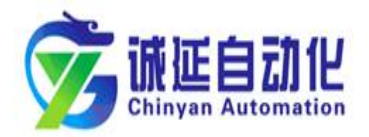

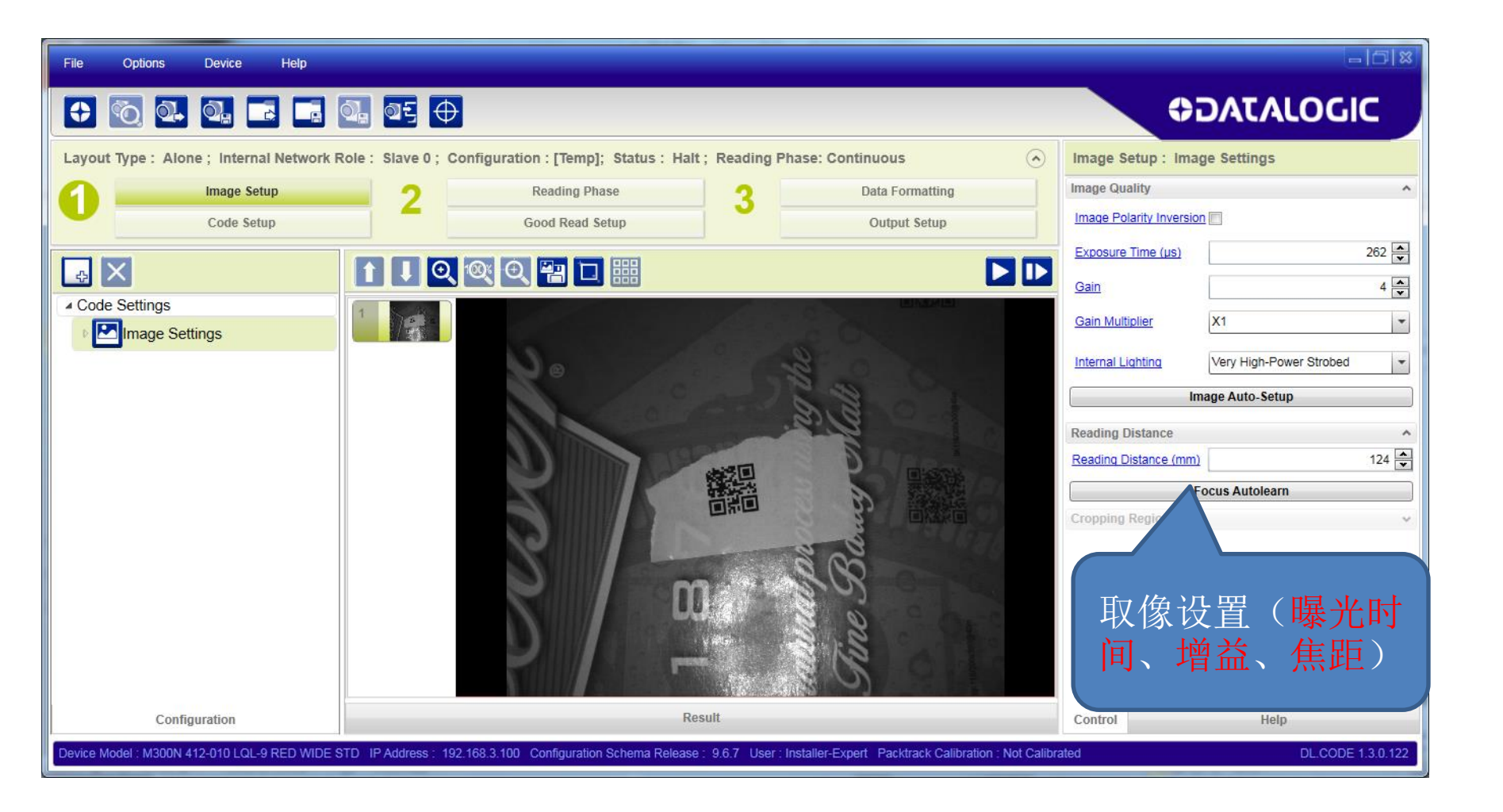

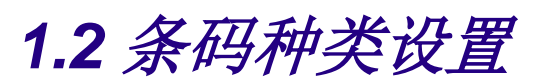

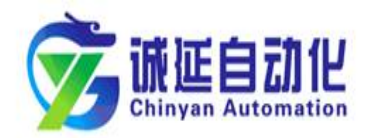

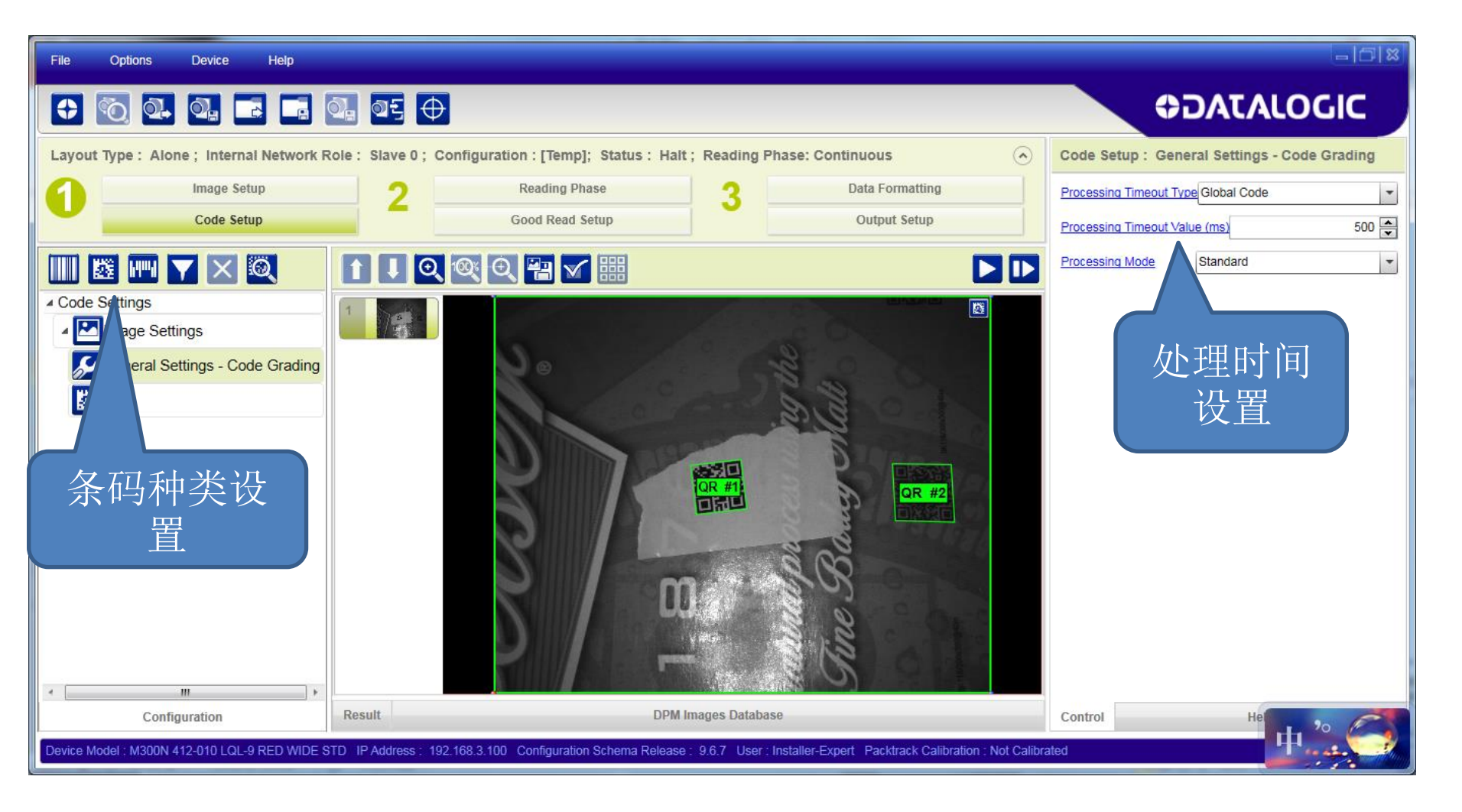

2.1 工作模式设置

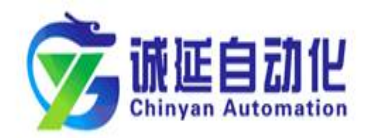

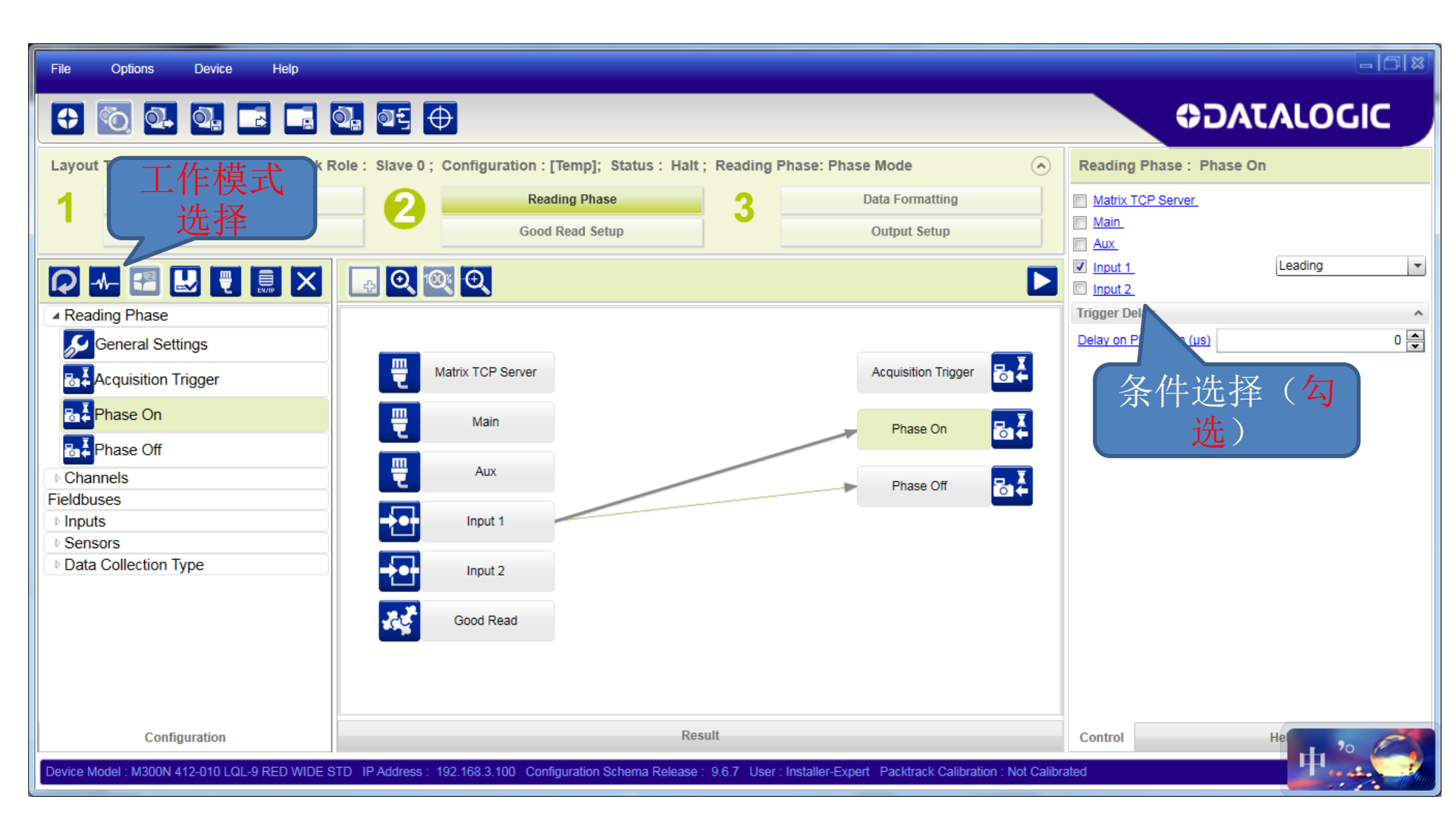

## 2.2 GOOD READ 设置

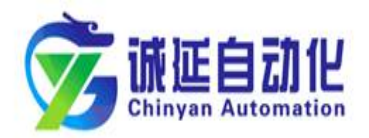

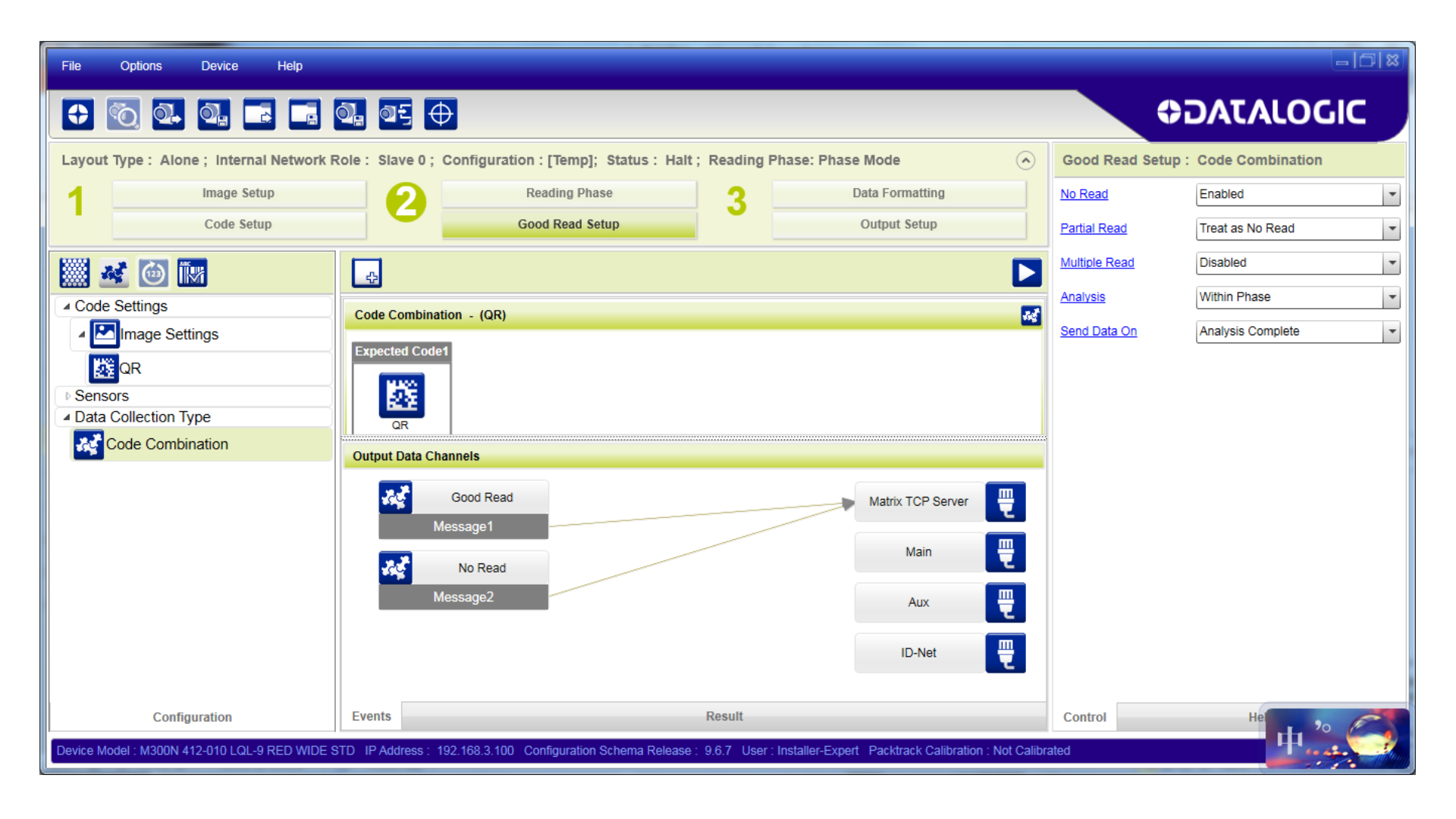

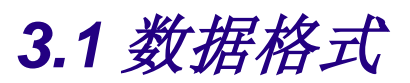

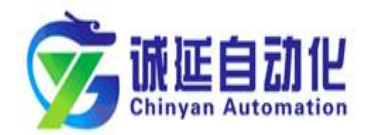

| File Options Device Help                                                                                                    |                             |                   |          |                      |                    | - 6 × |  |  |
|----------------------------------------------------------------------------------------------------|-----------------------------|-------------------|----------|----------------------|--------------------|-------|--|--|
|                                                                                                    | 0], ØĘ ⊕                    |                   |          | ¢                    | DATALOG            |       |  |  |
| Layout Type : Alone ; Internal Network Re                                                                                                    | Data Formatting : Message 1 |                   |          |                      |                    |       |  |  |
| Image Setup                                                                                                    | 2 Reading Phase             | Data Formatting   |          | Header               | <stx></stx>        | Ë,    |  |  |
| Code Setup                                                                                                    | Good Read Setup             | Output Setup      |          | Terminator           | <cr><lf></lf></cr> | ₿     |  |  |
|                                                                                                    |                             |                   |          | Code Related Field   |                    | ^     |  |  |
|                                                                                                    |                             | 字符斗,尾             |          | Field Type           | Code Content       | -     |  |  |
| Output Data Format Output Messages                                                                                                    | Message 1 Field             |                   |          | Local No Read        | <can></can>        | Ë,    |  |  |
| Message 1                                                                                                    | Expected Code 1             |                   | <b>_</b> | Local Multiple Read  | ?                  | ₿     |  |  |
| Message 2                                                                                                    |                             | 条码信息设 二           |          | Filling Mode         | Variable Length    | -     |  |  |
| Diagnostic Messages                                                                                                    |                             | 留                 |          | Referenced Label     | Expected Code 1    | -     |  |  |
| Fieldbuses                                                                                                    | Output Data Channels        |                   |          | Cutting Pattern Type | Simple             | -     |  |  |
| Images Saving Conditions                                                                                                    | Good Read                   | Matrix TCB Server |          | Remove Leading       |                    | 0 🚔   |  |  |
| Passurough Configuration                                                                                                    | Message1                    | Wallk TCP Server  |          | Remove Trailing      |                    | 0 🖨   |  |  |
|                                                                                                    | No Decid                    | Main              |          | Output Channels      |                    | ^     |  |  |
|                                                                                                    | No Read                     |                   |          | Matrix TCP Server    |                    |       |  |  |
|                                                                                                    | messayez                    | Aux               |          | <u>Aux</u>           |                    |       |  |  |
|                                                                                                    |                             | ID-Net            |          | D-Net                |                    |       |  |  |
|                                                                                                    |                             |                   |          | Event Type           |                    | *     |  |  |
| Configuration                                                                                                    | Events                      | Result            |          | Control              | Hel                | P     |  |  |
| Device Model : M300N 412-010 LQL-9 RED WIDE STD IP Address : 192.168.3.100 Configuration Schema Release : 9.6.7 User : Installer-Expert Packtrack Calibration : Not Calibrated |                             |                   |          |                      |                    |       |  |  |

3.2 *离散IO输出* 

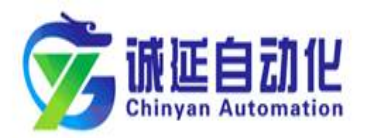

| File                                                                                                    | Options        | Device         | Help      |                 |                    |                             |              |                  | <b>4</b>        | 命中端                | 口设               |                 | - ICI X           |
|----------------------------------------------------------------------------------------------------|----------------|----------------|-----------|-----------------|--------------------|-----------------------------|--------------|------------------|-----------------|--------------------|------------------|-----------------|-------------------|
| •                                                                                                    | °0 💽           | <b>0.</b> E    |           | 0, 0f           | Ð                  |                             |              |                  |                 |                    |                  | DATAL           | OGIC              |
| Layout Type : Alone ; Internal Network Role : Slave 0 ; Configuration : [Temp]; Status : Halt ; Reading Phase: Phase Mode |                |                |           |                 |                    |                             |              |                  |                 |                    |                  |                 |                   |
| 1                                                                                                    | Image Se       |                |           | 2               | Reading Phase      |                             |              | Data Formatting  |                 |                    | Line Function    | General Purpose | •                 |
|                                                                                                    |                | Code Setup     |           |                 | Good               | Read Setup                  | U            | O                | utput Setup     |                    | Active State     | Active Closed   | •                 |
|                                                                                                    |                |                |           |                 | Ð                  |                             |              |                  |                 |                    | Number of Events |                 | 1 💌               |
| Chan                                                                                                    | nels           |                |           |                 |                    |                             |              |                  |                 | A                  | Number of Phases |                 | 1 🛋               |
| Fieldbu                                                                                                    | ses<br>s       |                |           | <b>-</b>        | Matrix TCP Server  |                             |              | 4                | Output 1        | <b>••</b>          | Line Type        | NPN             | •                 |
| ✓ Outp                                                                                                    | uts            |                |           |                 |                    |                             |              |                  |                 |                    | Activation       | /07             | ^ E               |
| •••                                                                                                    | Output 1       |                |           | Ē               | Main               |                             |              |                  | Output 2        |                    | Main Main        |                 |                   |
| Ð                                                                                                    | Output 2       |                |           | 픹               | Aux                |                             |              |                  | Output 3        | <b>••</b>          |                  |                 | 复併迭               |
|                                                                                                    | Output 3       |                |           |                 |                    |                             |              |                  | Green Spot      |                    |                  | 制山              | ボイル               |
| Leds                                                                                                    |                |                |           |                 | Input 1            |                             |              |                  |                 |                    | Good Read        | 择(              | 勾选)               |
|                                                                                                    |                |                |           |                 | Input 2            |                             |              |                  | Red Spot        | <b>••</b>          | No Read          |                 |                   |
|                                                                                                    |                |                |           | <b>3</b> 5      | Good Read          | $\langle \rangle$           |              |                  |                 |                    | Phase Off        |                 |                   |
|                                                                                                    |                |                |           |                 |                    |                             |              |                  |                 |                    | Deactivation     | 10T             | ^                 |
|                                                                                                    |                |                |           | 195             | No Read            |                             |              |                  |                 |                    | Main             | <u>////</u>     |                   |
|                                                                                                    |                |                |           | -               |                    |                             |              |                  |                 | *<br>+             | Aux              |                 |                   |
|                                                                                                    | Config         | guration       |           |                 |                    | Resul                       | t            |                  |                 |                    | Control          | Help            | •                 |
| Device M                                                                                                    | odel : M300N 4 | 12-010 LQL-9 R | ed wide s | TD IP Address : | 192.168.3.100 Cont | guration Schema Release : 9 | ).6.7 User : | Installer-Expert | Packtrack Calib | ration : Not Calib | rated            | C               | DL.CODE 1.3.0.122 |

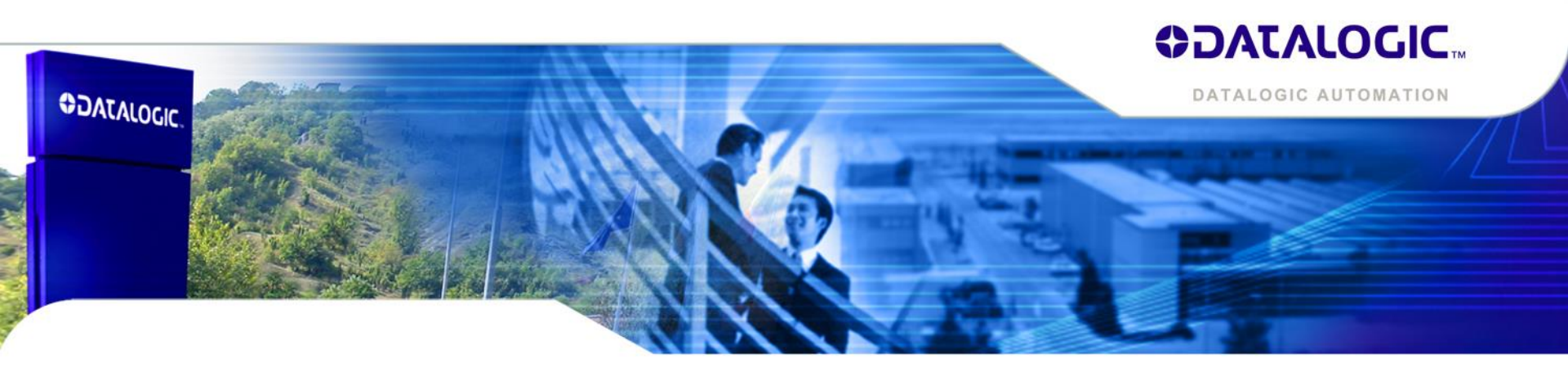

## 谢谢

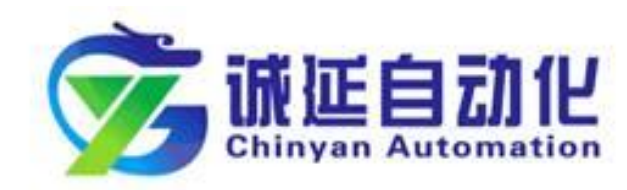

上海市浦东新区秀浦路2500弄6号801室 Tel. +86 13918512435 Fax 021-61181012\*111 E-mail guangwen.he@shcytec.com http://www.shcytec.com

诚延技术部培训专用